## How to Register?

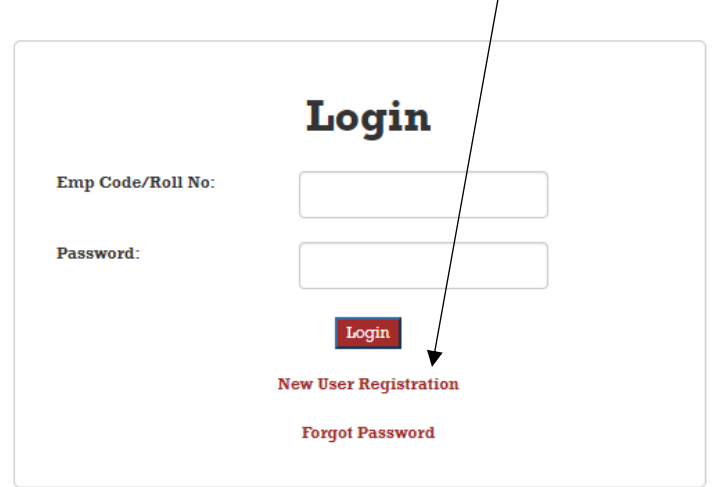

Step1: Click on New User Registration

**Step2:** Fill the required information.

| User Registration                                               |  |
|-----------------------------------------------------------------|--|
| Emp Code/Roll No                                                |  |
| NCU Email Id<br>(You will receive OTP at this offical Email Id) |  |
| Password                                                        |  |
| Re-Inter Password                                               |  |
| Submit                                                          |  |

**Step3:** Enter the OTP received in your email box and submit.

| Validate OTP  |  |
|---------------|--|
| User Name     |  |
| EmpID/Roll No |  |
| Enter OTP     |  |
| Submit        |  |

Now you can login with your new password

www.ncuhelpdesk.ncuindia.edu